## Consulta Estatus de Flujos DP, Regenerar Expedientes y Reasignar ADs

1. <u>Reiniciar expediente de pago</u>

Se ha ejecutado en la 15\_01 la "ZJEX\_DP\_TR\_TBB1 - Fijar Movimientos" que fija los flujos de la referida operación a fecha 19.11.2020 para que luego se pueda ejecutar la "ZJEX\_DP\_TR\_TRM\_APLI - Generar o Registrar DP a Ppto y contabilidad" que permite Generar expedientes/documentos o Registrar expedientes/documentos generados desde otros módulos, pero vinculados a esos flujos de DP.

Este debe ser el proceso de todo flujo de DP con independencia de que el expediente/documento se genere o no desde DP, es por ello que la transacción "ZJEX\_DP\_TR\_TRM\_APLI - Generar o Registrar DP a Ppto y contabilidad" permite:

- Generar expedientes/documentos de DP
- Registrar expedientes/documentos generados desde otros módulos, pero vinculados a DP.

ZJEX\_DP\_TR\_TRM\_APLI (los números de documento y expediente varían respecto a los de Productivo)

| Aplicación a presupuesto         | o y | con  | t. fil | nanciera de   | e deuda p      | ública     |                |                        |         |            |                                                   |  |
|----------------------------------|-----|------|--------|---------------|----------------|------------|----------------|------------------------|---------|------------|---------------------------------------------------|--|
|                                  |     | ÷.   |        |               |                |            |                |                        |         |            |                                                   |  |
| E Semáforo Botón Tipo Movimiento | 5   | Soc. | OPr    | Operación     | Interm.financ. | Fecha pago | Impte.monT     | Texto cab.documento    | CIAc    | Año Refimp | Texto                                             |  |
| Aplicación Presupuestaria        | -   | AG00 | EDP    | 1500000000001 | 200000033      | 19.11.2020 | 474.210,00-    | 300000063/G/121A/30000 | MM1200- | 2020 EDP   | *MM1200- Préstamo/Int.nominales 1500000000001     |  |
| Aplicación Presupuestaria        | 12  | AG00 | EDP    | 150000000001  | 200000033      | 19.11.2020 | 11.000.000,00- | 300000064/G/121A/90101 | MM1120- | 2020 EDP   | *MM1120- Reunión de fondos/Amortiza 1500000000001 |  |

En este caso se han generado los siguientes documentos/expedientes:

| Operación    | Impte.monT    | Tratado | Nº documento | Año | Código del expediente  | Nº orden   |
|--------------|---------------|---------|--------------|-----|------------------------|------------|
| 150000000001 | 474.210,00    | Х       | 6000233494   | 20  | GASTOS/2020/0000021180 | 600002428  |
| 150000000001 | 11.000.000,00 | Х       | 6000233495   | 20  | GASTOS/2020/0000021181 | 6000002429 |

El reporte "ZJEX\_DP\_TR\_STATUSFLU - Estatus de Flujo"

2. Crear reporte para estatus de expedientes)

Nos permite ver el estatus de los flujos de la operación y los documentos generados.

| Estatus de flujos de Deud | la Pública                  |
|---------------------------|-----------------------------|
| •                         |                             |
| Parametros                |                             |
| Sociedad                  | AG00 Q                      |
| Cl.producto               |                             |
| Operación                 | 15000000001                 |
| Desde                     | 01.01.2020 Hasta 31.12.2020 |
| Status contabiliz.        |                             |

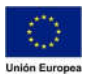

Dicho reporte nos permite ver que los flujos han sido fijados (columna Status) y luego aplicados a presupuesto o registrados vía APLI (Columna Tratado) y los documentos financieros, presupuestarios y expedientes generados.

Se pueden ocultar o redistribuir las columnas informadas vía el icono

| SAP     | ,             |            |             |                                                    |               |                 |      |                        |            |           |         |                        |
|---------|---------------|------------|-------------|----------------------------------------------------|---------------|-----------------|------|------------------------|------------|-----------|---------|------------------------|
|         |               |            |             |                                                    |               |                 |      |                        |            |           |         |                        |
|         |               | FL 255     |             |                                                    |               |                 |      |                        |            |           |         |                        |
| ER CIPr | Operación     | Fecha LTR  | Status Txt. | Texto                                              | Importe MP    | Tratado Nº doc. | Año  | Código del expediente  | Nº orden   | MPos Soc. | CIAc    | Texto cab.documento    |
| EDP     | 1500000000001 | 01.01.2020 | F Fijad     | a *AD1003 Anulación periodificación 1500000000001  | 55.713,20     | X 100000026     |      |                        |            | EUR AG00  | AD1003  | 150000000001           |
| EDP     | 150000000001  | 19.11.2020 | F Fijad     | a *MM1200- Préstamo/Int.nominales 1500000000001    | 474.210,00    | X 6000233494    | 20 0 | GASTOS/2020/0000021180 | 6000002428 | EUR AG00  | MM1200- | 300000063/G/121A/30000 |
| EDP     | 150000000001  | 19.11.2020 | F Fijad     | a *MM1120- Reunión de fondos/Amortiza 150000000000 | 11.000.000,00 | X 6000233495    | 20 0 | GASTOS/2020/0000021181 | 6000002429 | EUR AG00  | MM1120- | 300000064/G/121A/90101 |

Ello condice con lo que vemos en el flujo de caja de la operación:

| ociedad                                                                                                    | AG                                                                                                    | 00 Junt                                                      | a de Extremadura                                                                                         |                                           | Operación 15000000000                                                                                                    | 1              |                                                              |
|----------------------------------------------------------------------------------------------------|----------------------------------------------------------------------------------------------------|--------------------------------------------------------------|----------------------------------------------------------------------------------------------------|-------------------------------------------|----------------------------------------------------------------------------------------------------|----------------|--------------------------------------------------------------|
| Cl.producto                                                                                                  | ED                                                                                                    | P *Em                                                        | isones de Deuda                                                                                          | Públ                                      | ica Operación 2 Liquidaci                                                                                                    | ón contractual |                                                              |
| Clase operació                                                                                               | n 20                                                                                                    | 0 Emi                                                        | sión                                                                                                    |                                           |                                                                                                    |                |                                                              |
|                                                                                                    |                                                                                                    |                                                              |                                                                                                    |                                           |                                                                                                    |                |                                                              |
| Estructura                                                                                                   | a Ficha Clie                                                                                                 | ente 1                                                       | Ficha Cliente 2                                                                                          | Ge                                        | estión Movimient.adics. Flujo caja                                                                                                    | Revis.inter.   |                                                              |
|                                                                                                    |                                                                                                    |                                                              |                                                                                                    |                                           |                                                                                                    |                |                                                              |
| QEF                                                                                                    | ากลากราร                                                                                                    |                                                              | 1%1 🛏 🕅                                                                                                  | IE                                        |                                                                                                    |                |                                                              |
|                                                                                                    |                                                                                                    |                                                              |                                                                                                    |                                           |                                                                                                    |                |                                                              |
| Movimie                                                                                                    | entos                                                                                                    |                                                              |                                                                                                    |                                           |                                                                                                    |                |                                                              |
| Fecha conta                                                                                                  | Fecha pago                                                                                                   | CIMo                                                         | ImptePgoMP                                                                                               | SC                                        | Status contab. (Denomin.)                                                                                                    | Nº doc.        | Ejercicio                                                    |
|                                                                                                    | 10 11 2017                                                                                                   | 1105                                                         | 11.000.000.00                                                                                            | 2                                         | Fijado (para ser aplicado a contabilidad)                                                                                                    |                | 2012                                                         |
| 19.11.2013                                                                                                   | 19.11.2013                                                                                                   | 1105                                                         |                                                                                                    |                                           |                                                                                                    |                | 2015                                                         |
| 19.11.2013<br>19.11.2014                                                                                     | 19.11.2013                                                                                                   | 1200                                                         | 474.210,00-                                                                                              | 2                                         | Fijado (para ser aplicado a contabilidad)                                                                                                    |                | 2013                                                         |
| 19.11.2013<br>19.11.2014<br>19.11.2015                                                                       | 19.11.2013<br>19.11.2014<br>19.11.2015                                                                       | 1200<br>1200                                                 | 474.210,00-<br>474.210,00-                                                                               | 2<br>2                                    | Fijado (para ser aplicado a contabilidad)<br>Fijado (para ser aplicado a contabilidad)                                                                                                    |                | 2013<br>2014<br>2015                                         |
| 19.11.2013<br>19.11.2014<br>19.11.2015<br>21.11.2016                                                         | 19.11.2013<br>19.11.2014<br>19.11.2015<br>21.11.2016                                                         | 1200<br>1200<br>1200                                         | 474.210,00-<br>474.210,00-<br>474.210,00-                                                                | 2<br>2<br>2                               | Fijado (para ser aplicado a contabilidad)<br>Fijado (para ser aplicado a contabilidad)<br>Fijado (para ser aplicado a contabilidad)                                                                                                    |                | 2013<br>2014<br>2015<br>2016                                 |
| 19.11.2013<br>19.11.2014<br>19.11.2015<br>21.11.2016<br>20.11.2017                                           | 19.11.2013<br>19.11.2014<br>19.11.2015<br>21.11.2016<br>20.11.2017                                           | 1200<br>1200<br>1200<br>1200                                 | 474.210,00-<br>474.210,00-<br>474.210,00-<br>474.210,00-<br>474.210,00-                                  | 2<br>2<br>2<br>2                          | Fijado (para ser aplicado a contabilidad)<br>Fijado (para ser aplicado a contabilidad)<br>Fijado (para ser aplicado a contabilidad)<br>Fijado (para ser aplicado a contabilidad)                                                                                                    |                | 2013<br>2014<br>2015<br>2016<br>2017                         |
| 19.11.2013<br>19.11.2014<br>19.11.2015<br>21.11.2016<br>20.11.2017<br>19.11.2018                             | 19.11.2013<br>19.11.2014<br>19.11.2015<br>21.11.2016<br>20.11.2017<br>19.11.2018                             | 1200<br>1200<br>1200<br>1200<br>1200<br>1200                 | 474.210,00-<br>474.210,00-<br>474.210,00-<br>474.210,00-<br>474.210,00-<br>474.210,00-                   | 2<br>2<br>2<br>2<br>2<br>2                | Fijado (para ser aplicado a contabilidad)<br>Fijado (para ser aplicado a contabilidad)<br>Fijado (para ser aplicado a contabilidad)<br>Fijado (para ser aplicado a contabilidad)<br>Fijado (para ser aplicado a contabilidad)                                                                                    |                | 2013<br>2014<br>2015<br>2016<br>2017<br>2018                 |
| 19.11.2013<br>19.11.2014<br>19.11.2015<br>21.11.2016<br>20.11.2017<br>19.11.2018<br>19.11.2019               | 19.11.2013<br>19.11.2014<br>19.11.2015<br>21.11.2016<br>20.11.2017<br>19.11.2018<br>19.11.2019               | 1200<br>1200<br>1200<br>1200<br>1200<br>1200<br>1200         | 474.210,00-<br>474.210,00-<br>474.210,00-<br>474.210,00-<br>474.210,00-<br>474.210,00-                   | 2<br>2<br>2<br>2<br>2<br>2<br>2<br>2      | Fijado (para ser aplicado a contabilidad)<br>Fijado (para ser aplicado a contabilidad)<br>Fijado (para ser aplicado a contabilidad)<br>Fijado (para ser aplicado a contabilidad)<br>Fijado (para ser aplicado a contabilidad)<br>Fijado (para ser aplicado a contabilidad)                                       |                | 2013<br>2014<br>2015<br>2016<br>2017<br>2018<br>2019         |
| 19.11.2013<br>19.11.2014<br>19.11.2015<br>21.11.2016<br>20.11.2017<br>19.11.2018<br>19.11.2019<br>19.11.2020 | 19.11.2013<br>19.11.2014<br>19.11.2015<br>21.11.2016<br>20.11.2017<br>19.11.2018<br>19.11.2019<br>19.11.2020 | 1200<br>1200<br>1200<br>1200<br>1200<br>1200<br>1200<br>1200 | 474.210,00-<br>474.210,00-<br>474.210,00-<br>474.210,00-<br>474.210,00-<br>474.210,00-<br>11.000.000,00- | 2<br>2<br>2<br>2<br>2<br>2<br>2<br>2<br>2 | Fijado (para ser aplicado a contabilidad)<br>Fijado (para ser aplicado a contabilidad)<br>Fijado (para ser aplicado a contabilidad)<br>Fijado (para ser aplicado a contabilidad)<br>Fijado (para ser aplicado a contabilidad)<br>Fijado (para ser aplicado a contabilidad)<br>Fijado ( Contabilización efectuada | 6000233495     | 2013<br>2014<br>2015<br>2016<br>2017<br>2018<br>2019<br>2020 |

Cuando en la tramitación el expediente el mismo ha sido cancelado (o si ha sido barrado) hay 2 opciones:

- Que el importe de los flujos de la operación siga siendo correcto y que el AD referenciado también siga siendo el correcto.
- Que el importe debe cambiar o que el AD referenciado deba cambiarse.

La solución en estos casos será diferente ya que:

- en el primer caso bastará con "anular" lo realizado vía ZJEX\_DP\_TR\_TRM\_APLI que es la que ha generado los expedientes cancelados.
- En el segundo caso habrá que anular además la fijación vía ZJEX\_DP\_TR\_TBB1 para modificar la operación y que los importes vuelvan a recalcularse o reasignarse un nuevo AD. (Este caso puede requerir que 2 flujos que vencen en la misma fecha y uno no haya tenido problemas y el otro sí, deba tener que ejecutar para ambos ya que se tratan conjuntamente)

En el caso 15\_01 el importe no ha variado, por lo que aplica solamente "borrar" lo que ha generado la ZJEX\_DP\_TR\_TRM\_APLI y no hay que anular la fijación generada por la ZJEX\_DP\_TR\_TBB1 para

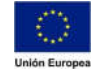

modificar importes o el AD. Es posible además por no ser método francés donde la cuota de principal y el interés van correlacionados.

### ZJEX\_DP\_TR\_HAB\_ANUL - Habilitar anulación

3. Opción de regenerar expedientes vía APLI cuando se han cancelado en IG4s.

Los parámetros de ejecución de esta transacción son:

| Habilitar anulación | movimientos operaciones |     |                       |
|---------------------|-------------------------|-----|-----------------------|
| Q                   |                         |     |                       |
| Sociedad            | 1500000000000           |     |                       |
| Fecha               | 01.01.2020              |     |                       |
|                     |                         |     |                       |
|                     |                         |     |                       |
|                     |                         |     |                       |
|                     |                         |     |                       |
|                     |                         |     |                       |
|                     |                         |     |                       |
|                     |                         |     |                       |
|                     |                         |     |                       |
|                     |                         |     |                       |
|                     |                         |     |                       |
|                     |                         |     |                       |
|                     |                         |     |                       |
|                     |                         |     |                       |
|                     |                         |     |                       |
|                     |                         |     |                       |
|                     |                         |     |                       |
|                     |                         |     |                       |
|                     |                         | SAP | ZJEX_DP_TR_HAB_ANUL * |

| ∋ Sistema Ayuda                                                                                                    |                                                                                                    |                                              |                                                                                     |                               | ×    |
|----------------------------------------------------------------------------------------------------|----------------------------------------------------------------------------------------------------|----------------------------------------------|-------------------------------------------------------------------------------------|-------------------------------|------|
| ⊘ ~ ≪ # © © © ⊕ HK tht                                                                                                    | 100 JJ 00                                                                                                    |                                              |                                                                                     |                               |      |
| Habilitar anulaciones                                                                                                    |                                                                                                    |                                              |                                                                                     |                               |      |
| / Modificar                                                                                                    |                                                                                                    |                                              |                                                                                     |                               |      |
| IS Cucius, Treds<br>Mol2010 - Melaido Présiame/Intrommakes 150000000001<br>Mol1206 - Melai 20- Reunión de fondos/Amority_150000000001 | Importe en moneca de transacción en documento Fecan pago T<br>474-21,000-600(2334) 19:11.2020 2<br>11.000.000,00-600(2334)5 19:11.2020 2 | dado Decorpon totado<br>Generado<br>Generado | Ano Coop de expedimée<br>2020 6.65105/2020/001022180<br>2028 6.65T05/2020/001022181 | N° oren Status<br>600002429 Z | 106. |
|                                                                                                    |                                                                                                    |                                              |                                                                                     |                               |      |
|                                                                                                    |                                                                                                    |                                              |                                                                                     |                               |      |

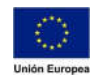

**Consejería de Hacienda y Administración Pública** Dirección General de Tecnologías de la Información y la Comunicación

#### Luego marcar el registro a modificar

| 0                       | 👻 🕷 🔛 🛛 🚷 🚷 🖉 👘 👘 👘                         | D D D D   🗖 🗖 🖉 🦉                           |               |       |                        |                           |
|-------------------------|---------------------------------------------|---------------------------------------------|---------------|-------|------------------------|---------------------------|
| Habilitar anu           | laciones                                    |                                             |               |       |                        |                           |
| 🖉 Modificar             |                                             |                                             |               |       |                        |                           |
| E Cl.actua Modificar (S | Shift+F4)                                   | Importe en moneda de transacción Nº documen | to Fecha pago | Trata | do Descripción tratado | Año Código del expediente |
| MM1200- *MM120          | 0- Préstamo/Int.nominales 1500000000001     | 474.210,00- 6000233494                      | 19.11.2020    | x     | Generado               | 2020 GASTOS/2020/00000    |
| MM1120- *MM112          | 0- Reunión de fondos/Amortiza 1500000000001 | 11.000.000,00+ 6000233496                   | 19.11.2020    | X     | Generado               | 2020 GASTOS/2020/00000    |

/ Modificar

Nos consulta si queremos:

- Borrar datos (para generar nuevo expediente via APLI) o
- Habilitar FI (para poder anular el flujo vía FTR\_EDIT modificar, cambiar el importe, volver a la Tbb1 y recién ahí volver a APLIcar)
- Cancelar la transacción (no generará ningún efecto)

### En este caso es Borrar datos

| 🖙 Sistema      | <u>A</u> yuda           |                                                                                   |                            |            |         |                     |                            |
|----------------|-------------------------|-----------------------------------------------------------------------------------|----------------------------|------------|---------|---------------------|----------------------------|
| 0              | •                       | 0.001010101000                                                                    | \$177 <b>2</b> 10 분        |            |         |                     |                            |
| Habilit        | ar anulaciones          |                                                                                   |                            |            |         |                     |                            |
| 🥖 Modificar    |                         |                                                                                   |                            |            |         |                     |                            |
| E Cl.actualiz. | Texto                   |                                                                                   | Impte.mon.transac. Nº doc. | Fecha pago | Tratado | Descripción tratado | Año Código del expediente  |
| MM1200-        | *MM1200- Préstamo/Int.r | iominales 1500000000001                                                           | 474.210,00- 6000233494     | 19.11.2020 | х       | Generado            | 2020 GASTOS/2020/000002118 |
| MM1120-        | *MM1120- Reunión de for | ndos/Amortiza 1500000000001                                                       | 11.000.000,00- 6000233496  | 19.11.2020 | X       | Generado            | 2020 GASTO5/2020/000002118 |
|                | (7 Ha                   | bilitar anulaciones<br>¿Que opción desea ejecutar?<br>Borrar datos Habilitar fl 🔀 | Cancelar                   |            |         |                     |                            |

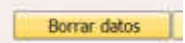

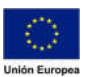

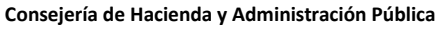

Dirección General de

Tecnologías de la Información y la Comunicación

| 0                     | ▲ < 밤 ③ ○ ◎ 주 바 차 하 ▷ ▷<br>Annes                          | C 77 0%                                                                 |                          |              |                                 |                                                          |                        | Com         |
|-----------------------|-----------------------------------------------------------|-------------------------------------------------------------------------|--------------------------|--------------|---------------------------------|----------------------------------------------------------|------------------------|-------------|
| Babilitar a           | inulaciones                                               |                                                                         |                          |              |                                 |                                                          | _                      | (Ctrl-      |
| 🖌 Modifica            |                                                           |                                                                         |                          |              |                                 |                                                          |                        |             |
| Clactuale.<br>MM1200- | Texto<br>"MM1200- Préstamo/Int.nominales 1500000000001    | Importe en moneda de transacción Nº documento<br>474,210,00- 6000233494 | Fecha pago<br>19.11.2020 | Tratado<br>X | Descripción tratado<br>Generado | Año Código del expediente<br>2020 GASTOS/2020/0000021180 | Nº orden<br>6000002428 | Status doc. |
| MM1120-               | "MM1120- Reunión de fondos/Amortiza 150000000001          | 11.000.000,00- 6000233495                                               | 19.11.2020               | X            | Generado                        | 2020 GASTOS/2020/0000021181                              | 6000002429             | Z           |
|                       |                                                           |                                                                         |                          |              |                                 |                                                          |                        |             |
| [                     | r Información X<br>7. Registro actualizado correctamente. |                                                                         |                          |              |                                 |                                                          |                        |             |

En ese caso si salimos y volvemos a ejecutar

| •                                        | ] « 🔒   🕲 🕲 😒   🚔 🕅 🕼   ဆ ည ည (         | 1 🔽 🖻 1 🥝 💻 |                      |
|------------------------------------------|-----------------------------------------|-------------|----------------------|
| Habilitar anulación                      | n movimientos operaciones               |             |                      |
| Ð                                        |                                         |             |                      |
| Sociedad<br>Número de operación<br>Fecha | 1500000001<br>15000000001<br>15.11.2020 |             |                      |
|                                          |                                         | CAD         | D TEY DD TD HAR ANII |

Veremos cómo ha quedado el flujo en el que hemos borrado sus datos, ya figura como no tratado

| Habilitar anulaciones                                     |                                 |            |         |                     |                             |            |             |
|-----------------------------------------------------------|---------------------------------|------------|---------|---------------------|-----------------------------|------------|-------------|
| Ø Modificar                                               |                                 |            |         |                     |                             |            |             |
| č Cl.actualiz. Texto                                      | Impte.mon.transac. Nº documento | Fecha pago | Tratado | Descripción tratado | Año Código del expediente   | Nº orden   | Status doc. |
| MM1200- MM1200- Préstamo/Int.nominales 1500000000001      | 474.210,00- 6000233494          | 19.11.2020 | х       | Generado            | 2020 GASTO5/2020/0000021180 | 6000002428 |             |
| MM1120- **MM1120- Reunión de fondos/Amortiza 150000000001 | 11.000.000.00-                  | 19.11.2020 |         | No tratado          |                             |            |             |

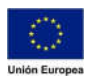

En ese caso si vamos a la operación en el flujo de caja la veremos nuevamente como:

| 🤊 🔒 Vi                                  | isual.ins            | trun                 | n.tipo inter                                  | rés: Flu        | ijo d              | le caja          |               |               |            |
|-----------------------------------------|----------------------|----------------------|-----------------------------------------------|-----------------|--------------------|------------------|---------------|---------------|------------|
| 🗈 🔠 Cond                                | diciones  🗍 Ir       | nterés               | efectivo 🧮 🌱                                  | <i>i</i> 1      |                    |                  |               |               |            |
| ociedad<br>I.producto<br>lase operaciór | AGOO<br>EDP<br>1 200 | Junta<br>*Em<br>Emis | a de Extremadura<br>isones de Deuda P<br>sión | Or<br>ública Or | peració<br>peració | n 15000<br>n 2   | 00000001      | n contractual |            |
| Estructura                              | Ficha Client         | e 1                  | Ficha Cliente 2                               | Gestión         | Movin              | nient.adics.     | Flujo caja    | Revis.inter.  | •          |
| <b>Movimie</b>                          | entos                |                      |                                               | ┙╚╋╺╎╄╫┙        |                    |                  |               |               |            |
| Fecha contab.                           | .Fecha pago 🕇        | CIMo                 | ImptePgoMP S                                  | 5 MonPag        | o SC S             | itatus contab. ( | Denomin.)     |               | Nº doc.    |
| 19.11.2013                              | 19.11.2013           | 1105                 | 11.000.000,00 -                               | + EUR           | 2 F                | ijado (para ser  | aplicado a c  | ontabilidad)  |            |
| 9.11.2014                               | 19.11.2014           | 1200                 | 474.210,00                                    | EUR             | 2 F                | ijado (para ser  | aplicado a c  | ontabilidad)  |            |
| 9.11.2015                               | 19.11.2015           | 1200                 | 474.210,00                                    | EUR             | 2 F                | ijado (para ser  | aplicado a c  | ontabilidad)  |            |
| 1.11.2016                               | 21.11.2016           | 1200                 | 474.210,00                                    | EUR             | 2 F                | ijado (para ser  | aplicado a c  | ontabilidad)  |            |
| 0.11.2017                               | 20.11.2017           | 1200                 | 474.210,00                                    | EUR             | 2 F                | ijado (para ser  | aplicado a c  | ontabilidad)  |            |
| 9.11.2018                               | 19.11.2018           | 1200                 | 474.210,00                                    | EUR             | 2 F                | ijado (para ser  | aplicado a c  | ontabilidad)  |            |
| 9.11.2019                               | 19.11.2019           | 1200                 | 4/4.210,00                                    | EUR             | 2 1                | ijado (para ser  | aplicado a c  | ontabilidad)  | <u> </u>   |
| 9.11.2020                               | 19.11.2020           | 1120                 | 11.000.000,00                                 | EUR             | 2 1                | ijado (para ser  | aplicado a c  | ontabilidad)  | 6000222404 |
| 9.11.2020                               |                      | 1200                 | 4/4.210,00                                    | EUR             | Zr                 | ijado / Contab   | inzación elec | ludud         | 0000233494 |
|                                         |                      |                      |                                               |                 |                    |                  |               |               |            |
| < <b>&gt;</b>                           |                      |                      |                                               |                 |                    |                  |               |               | 4 5        |

Ello nos permite volver a ejecutar la APLI

| 2                      |              |  |
|------------------------|--------------|--|
| Datos de selección     |              |  |
| Sociedad               | AG00         |  |
| Operación              | 150000000001 |  |
| Fecha de cobro / pago: | 19.11.2020   |  |
|                        |              |  |
|                        |              |  |
|                        |              |  |
|                        |              |  |
|                        |              |  |
|                        |              |  |
|                        |              |  |
|                        |              |  |
|                        |              |  |
|                        |              |  |
|                        |              |  |
|                        |              |  |
|                        |              |  |
|                        |              |  |
|                        |              |  |
|                        |              |  |
|                        |              |  |
|                        |              |  |
|                        |              |  |
|                        |              |  |
|                        |              |  |

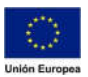

**Consejería de Hacienda y Administración Pública** Dirección General de Tecnologías de la Información y la Comunicación

| Ap    | licación a presupuest       | to   | y con | t. fi | nanciera de  | e deuda p      | ública     |                |                        |         |            |                                                  |
|-------|-----------------------------|------|-------|-------|--------------|----------------|------------|----------------|------------------------|---------|------------|--------------------------------------------------|
|       |                             |      |       |       |              |                |            |                |                        |         |            |                                                  |
| g     |                             |      | ÷0,   | 5.    |              |                |            |                |                        |         |            |                                                  |
| E Sen | áforo Botón Tipo Movimiento | S    | Soc.  | CIPr  | Operación    | Interm.financ. | Fecha pago | Impte.monT     | Texto cab.documento    | CIAc    | Año RefImp | Texto                                            |
| 044   | Aplicación Presupuestari    | ia - | AGOO  | EDP   | 150000000001 | 200000033      | 19.11.2020 | 11.000.000,00- | 300000064/G/121A/90101 | MM1120- | 2020 EDP   | *MM1120- Reunión de fondos/Amortiza 150000000001 |

### Y generar el nuevo expediente

| Aplicación a presupuesto y cont. financiera                                                                                                    | de deuda pública                                                                                                    |                                                                                     |
|----------------------------------------------------------------------------------------------------|----------------------------------------------------------------------------------------------------|-------------------------------------------------------------------------------------|
| Semáforo Botón Tipo Movimiento S Soc. CIP: Operación<br>Aplicación Presupuestaria - AGO0 EDP 1500000000<br>C Aplicación Presupuestaria<br>Tramitar tipo de movimiento: Ag<br>Presupuestaria ¿Desea continua<br>SI X No | Interm.financ, Fecha pago Impte.monT Texto cab.documento ClAc<br>21 2000000033 19.11.2020 11.000.000,00- 3000000064/6/121A/90101 MM1<br>Alicación<br>?     | Año Refimp Texto<br>120- 2020 EDP **MM1120- Reunión de fondos/Amortiza 150000000001 |
| Aplicación a presupuesto y cont. financiera d<br>Semáros Botón Tipo Movimiento S Soc. CIPY Operación<br>Aplicación Presupuestaria - AGO0 EDP 15000000000                                                               | la deuda pública<br>Intern.financ. Fecha pago Ingete.monT Testo cab.documento CIAc<br>20000000033 19.11.2020 11.000.000,00- 3000000064/C/121A/90101 MM1120 | Año Refimp Texto<br>> 2020 EDP *MM1120- Reunión de fondos/Amortiza 1500000000001    |
| Orden 6000002430 AG00 creada correctamente                                                                                                    | SAP                                                                                                    | ZJEX_DP_TR_TRM_APLI                                                                 |

También lo podemos ver por el reporte de los estatus "ZJEX\_DP\_TR\_STATUSFLU - Estatus de Flujo"

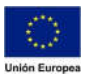

#### Consejería de Hacienda y Administración Pública

Dirección General de Tecnologías de la Información y la Comunicación

| Estatus de flujos  | de Deuda Pública       |          |                           |
|--------------------|------------------------|----------|---------------------------|
| Ð                  |                        |          |                           |
| Parametros         |                        |          |                           |
| Sociedad           | AG00                   |          |                           |
| Cl.producto        |                        | *        |                           |
| Operación          | 150000000001           |          |                           |
| Status contabiliz. | Desde 02.01.2020 Hasta | 31122020 |                           |
|                    |                        |          |                           |
|                    |                        |          |                           |
|                    |                        |          |                           |
|                    |                        | SAF      | ZJEX_DP_TR_STATUSFLU < je |

Los nuevos documentos de ese flujo

| SAP                           |                    |                             |                                    |                                                        |                      |                                                                                  |                          |                                 |                                                            |                          |
|-------------------------------|--------------------|-----------------------------|------------------------------------|--------------------------------------------------------|----------------------|----------------------------------------------------------------------------------|--------------------------|---------------------------------|------------------------------------------------------------|--------------------------|
| (200) ( 10 ) ( 10 ) ( 10 )    |                    |                             | VICE IN ANY A                      | -0                                                     |                      |                                                                                  |                          |                                 |                                                            |                          |
| E Operación                   | CIAc               | Impte.monT                  | MT Operadón                        | Texto cab.documento                                    | Texto                |                                                                                  | Nº doc.                  | Importe ML Tratado              | Año Código del expediente                                  | Nº orden                 |
| 150000000000<br>1500000000000 | MM1200-<br>MM1120- | 474.210,00<br>11.000.000,00 | EUR 15000000000<br>EUR 15000000000 | 01 300000063/G/121A/30000<br>01 300000064/G/121A/90101 | *MM1200-<br>*MM1120- | Préstamo/Int.nominales 1500000000001<br>Reunión de fondos/Amortiza 1500000000001 | 6000233494<br>6000233496 | 474.210,00 X<br>11.000.000,00 X | 2020 GASTOS/2020/0000021180<br>2020 GASTOS/2020/0000021182 | 6000002428<br>6000002430 |

Luego de tramitar el nuevo expediente, si ejecuto nuevamente la de habilitar, SOLO A EFECTOS INFORMATIVOS, vemos lo nuevo

| Habilitar anulación             | movimientos operaciones |     |                       |
|---------------------------------|-------------------------|-----|-----------------------|
| ٩                               |                         |     |                       |
| Sociedad<br>Número de operación | A600 Q<br>1500000000001 |     |                       |
| recom                           |                         |     |                       |
|                                 |                         |     |                       |
|                                 |                         |     |                       |
|                                 |                         |     |                       |
|                                 |                         |     |                       |
|                                 |                         |     |                       |
|                                 |                         |     |                       |
|                                 |                         |     |                       |
|                                 |                         |     |                       |
|                                 |                         |     |                       |
|                                 |                         |     |                       |
|                                 |                         |     |                       |
|                                 |                         |     |                       |
|                                 |                         | SAP | ZJEX_DP_TR_HAB_ANUL * |

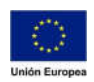

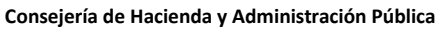

Dirección General de

Tecnologías de la Información y la Comunicación

| 🖙 Sistema Ayuda                                                                                                    |                                                                                                    |                                                         |                                                                                         |                                                  |             |
|----------------------------------------------------------------------------------------------------|----------------------------------------------------------------------------------------------------|---------------------------------------------------------|-----------------------------------------------------------------------------------------|--------------------------------------------------|-------------|
| *   *   *   *   *   *   *   *   *   *                                                                                                    | 0 D D D D 🗮 🗖 🖉 🖗 🕊                                                                                                    |                                                         |                                                                                         |                                                  |             |
| Habilitar anulaciones                                                                                                    |                                                                                                    |                                                         |                                                                                         |                                                  |             |
| Modificar                                                                                                    |                                                                                                    |                                                         |                                                                                         |                                                  |             |
| E: CLactual Modificar (Shift+F4)<br>MM1200- **MM1200- Préstamo/Int.nominales 1500000000001<br>MM1120- **MM120- Reunión de fondos/Amortza 1500000000001 | Importe en moneda de transacción Nº documento Fecha pago<br>474.210,00- 6000233494 19.11.2020<br>11.000.000.00- 6000233496 19.11.2020 | Tratado Descripción tratado<br>X Generado<br>X Generado | Año Código del expediente<br>2020 GASTOS/2020/0000021180<br>2020 GASTOS/2020/0000021182 | N <sup>o</sup> orden<br>6000002428<br>6000002430 | Status doc. |
| MM1120- **MM1120- Reunion de fondos/Amortiza 1500000000001                                                                                             | 11.000.000,00- 6000233496 19.11.2020                                                                                                  | X Generado                                              | 2020 GASTOS/2020/0000021182                                                             | 6000002430                                       |             |
|                                                                                                    |                                                                                                    |                                                         |                                                                                         |                                                  |             |
|                                                                                                    |                                                                                                    |                                                         |                                                                                         |                                                  |             |
|                                                                                                    |                                                                                                    |                                                         |                                                                                         |                                                  |             |
|                                                                                                    |                                                                                                    |                                                         |                                                                                         |                                                  |             |
|                                                                                                    |                                                                                                    |                                                         |                                                                                         |                                                  |             |
|                                                                                                    |                                                                                                    |                                                         |                                                                                         |                                                  |             |
|                                                                                                    |                                                                                                    |                                                         |                                                                                         |                                                  |             |
|                                                                                                    |                                                                                                    |                                                         |                                                                                         |                                                  |             |
|                                                                                                    |                                                                                                    |                                                         |                                                                                         |                                                  |             |
|                                                                                                    |                                                                                                    |                                                         |                                                                                         |                                                  |             |
|                                                                                                    |                                                                                                    |                                                         |                                                                                         |                                                  |             |
|                                                                                                    |                                                                                                    |                                                         |                                                                                         |                                                  |             |
|                                                                                                    |                                                                                                    |                                                         |                                                                                         |                                                  |             |
|                                                                                                    |                                                                                                    |                                                         |                                                                                         |                                                  |             |
|                                                                                                    |                                                                                                    |                                                         |                                                                                         |                                                  |             |
|                                                                                                    |                                                                                                    |                                                         |                                                                                         |                                                  |             |
|                                                                                                    | SAP                                                                                                    |                                                         | ZJEX_DP_TR_HAB_AI                                                                       | NUL 🐐 jelsfs401                                  | INS 🚔       |

Podría volverse a MODIFICAR para habilitar en FI o Borrar datos, pero ello solamente si se hubiese cancelado el nuevo y necesitase volver a generar otro nuevo.

### NO APLICA A ESTE CASO

### "ZJEX\_DP\_TR\_NO\_TRATA - Corregir cabecera"

Esta transacción permite corregir o completar el texto cabecera en el cual se guarda el número de AD y la posición presupuestaria al fijar un flujo.

Si al ejecutar la transacción de fijar un flujo "ZJEX\_DP\_TR\_TBB1 - Fijar Movimientos" los datos del AD y la PosPre no están en la FICHA CLIENTE 1:

| ociedad                                                                               | AG00        | Junta de Extremadura | а        | Operación | 1700   | 000000082  |               |
|---------------------------------------------------------------------------------------|-------------|----------------------|----------|-----------|--------|------------|---------------|
| l.producto                                                                            | PRL         | *Préstamos Recib a L | argo Pla | Operación | 2      | Liquidació | n contractual |
| lase operación                                                                        | 200         | Admisión             |          |           |        |            |               |
|                                                                                       |             |                      |          |           |        |            |               |
| Estructura Fich                                                                       | ha Client   | e 1 Ficha Cliente 2  | Gestión  | Movimient | adics. | Flujo caja | Revis.inter.  |
|                                                                                       |             |                      |          |           |        |            |               |
|                                                                                       |             |                      |          |           |        |            |               |
| Datos para Contabi                                                                    | lidad       |                      |          |           |        |            |               |
| Datos para Contabi<br>Nº de doc. AD int.                                              | lidad       |                      |          |           |        |            |               |
| Datos para Contabi<br>Nº de doc. AD int.<br>Pos. Pre. Intereses                       | lidad       |                      |          |           |        |            |               |
| Datos para Contabi<br>Nº de doc. AD int.<br>Pos. Pre. Intereses<br>Nº de doc. AD prin | lidad<br>1. |                      |          |           |        |            |               |

Cuando se ejecute la "ZJEX\_DP\_TR\_TBB1 - Fijar Movimientos" estos datos no pasarán al movimiento y son necesarios al ejecutar la "ZJEX\_DP\_TR\_TRM\_APLI - Generar o Registrar DP a Ppto y contabilidad" ya que del mismo se obtiene el AD para generar el AD\_O.

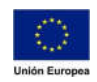

Por ejemplo, vemos en el flujo de caja que la "ZJEX\_DP\_TR\_TBB1 - Fijar Movimientos" se ha ejecutado ya que el status de los flujos de intereses de enero a abril 2020 así lo marca:

| lase operació | n 200          | Adn  | nisión        | u L      | argo Fia | ope |                                           | lan     |    |   |
|---------------|----------------|------|---------------|----------|----------|-----|-------------------------------------------|---------|----|---|
| and of evene  |                |      |               |          |          |     |                                           |         |    |   |
| Estructur     | V Ficha Client | - 1  | Ficha Cliente | <b>.</b> | Cortián  |     | Maximiant adica                           | ator    |    |   |
| LSuuctur      |                | ei   |               | : 2      | Gestion  |     | Hoviment.aurcs. Hujo caja Revis.ii        | iter.   |    |   |
|               |                |      |               |          |          |     |                                           |         |    |   |
|               |                |      |               | 0        |          |     |                                           |         |    |   |
| Movimie       | entos          |      |               |          |          |     |                                           |         |    |   |
| Focha nago    | Fecha contab   | CIMo | ImptoDaoMD    | C        | MonDago  | SC  | Status contab. (Denomin.)                 | NO doc  | ٨ñ |   |
| 20 12 2010    | 20 12 2010     | 1105 | 200,000,00    | +        | FLID     | 2   | Fijado (para ser aplicado a contabilidad) | N- 000. | 20 | - |
| 20.12.2019    | 20.12.2019     | 1200 | 200.000,00    | -        | FUR      | 2   | Fijado (para ser aplicado a contabilidad) |         | 20 | - |
| 20.01.2020    | 20.01.2020     | 1200 | 200,07        | 2        | FUR      | 2   | Fijado (para ser aplicado a contabilidad) |         | 20 |   |
| 20.02.2020    | 20.02.2020     | 1200 | 103 33-       | 2        | FUR      | 2   | Fijado (para ser aplicado a contabilidad) |         | 20 |   |
| 20.03.2020    | 20.03.2020     | 1200 | 206.67-       | 2        | FUR      | 2   | Fijado (para ser aplicado a contabilidad) |         | 20 |   |
| 20.01.2020    | 20.01.2020     | 1200 | 200,07        | -        | FUR      | 1   | Marcado para la contabilización           |         | 20 |   |
| 20.05.2020    |                | 1200 | 200,00        | -        | FUR      | 1   | Marcado para la contabilización           |         |    |   |
| 20.07.2020    |                | 1200 | 200,00-       | _        | FUR      | 1   | Marcado para la contabilización           |         |    |   |
| 20.08.2020    |                | 1200 | 206,67-       | -        | FUR      | 1   | Marcado para la contabilización           |         |    |   |
| 20.09.2020    |                | 1200 | 206.67-       | -        | FUR      | 1   | Marcado para la contabilización           |         |    |   |
| 20.10.2020    |                | 1200 | 200.00-       | -        | FUR      | 1   | Marcado para la contabilización           |         |    |   |
| 20.11.2020    |                | 1200 | 206.67-       | -        | EUR      | 1   | Marcado para la contabilización           |         |    |   |
| 20.12.2020    |                | 1200 | 200,00-       | -        | EUR      | 1   | Marcado para la contabilización           |         |    |   |
| 20.01.2021    |                | 1200 | 206,67-       | -        | EUR      | 1   | Marcado para la contabilización           |         |    |   |
| 20.02.2021    |                | 1200 | 206,67-       | -        | EUR      | 1   | Marcado para la contabilización           |         |    |   |
| 20.03.2021    |                | 1200 | 186,67-       | -        | EUR      | 1   | Marcado para la contabilización           |         |    |   |
| 20.04.2021    |                | 1200 | 206.67-       | -        | FUR      | 1   | Marcado para la contabilización           |         |    |   |

Si luego se intenta ejecutar la "ZJEX\_DP\_TR\_TRM\_APLI - Generar o Registrar DP a Ppto y contabilidad"

| Aplicación a presup    | uesto y contabilidad financiera de | e deuda pública |                     |
|------------------------|------------------------------------|-----------------|---------------------|
| O 🔁                    |                                    |                 |                     |
| Datos de selección     |                                    |                 |                     |
| Sociedad               | AG00                               |                 |                     |
| Operación              | 170060000082                       |                 |                     |
| Fecha de cobro / pago: | 13.11.2020                         |                 |                     |
|                        |                                    |                 |                     |
|                        |                                    |                 |                     |
|                        |                                    |                 |                     |
|                        |                                    |                 |                     |
|                        |                                    |                 |                     |
|                        |                                    |                 |                     |
|                        |                                    |                 |                     |
|                        |                                    |                 |                     |
|                        |                                    |                 |                     |
|                        |                                    |                 |                     |
|                        |                                    |                 |                     |
|                        |                                    |                 |                     |
|                        |                                    |                 |                     |
|                        |                                    |                 |                     |
|                        |                                    |                 |                     |
|                        |                                    |                 |                     |
|                        |                                    |                 |                     |
|                        |                                    |                 |                     |
|                        |                                    | SVD             | ZIEX DP TR TRM APLI |

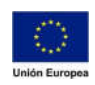

## Nos mostrará los flujos (que el txt cabecera está incompleto)

| Aplica                                                                                                    | aciói   | n a presupuesto j           | con  | t. fil | nanciera de  | e deuda p      | oública    |         |            |             |                                              |
|----------------------------------------------------------------------------------------------------|---------|-----------------------------|------|--------|--------------|----------------|------------|---------|------------|-------------|----------------------------------------------|
|                                                                                                    |         |                             |      |        |              |                |            |         |            |             |                                              |
|                                                                                                    |         | n ite ya Na Ka G            | -01  |        |              |                |            |         |            |             |                                              |
| Semáfor                                                                                                    | o Botón | Tipo Movimiento S           | Soc. | CIPr   | Operación    | Interm.financ. | Fecha pago | IMT     | Txt.cabec. | MT CIAc     | Texto                                        |
| 000                                                                                                    | 115     | Aplicación Presupuestaria - | AG00 | PRL    | 170000000082 | 200000004      | 20.01.2020 | 206,67- | 1          | EUR MM1200- | *MM1200- Préstamo/Int.nominales 170000000082 |
| 000                                                                                                    | 1       | Aplicación Presupuestaria - | AG00 | PRL    | 170000000082 | 200000004      | 20.02.2020 | 206,67- | 1          | EUR MM1200- | *MM1200- Préstamo/Int.nominales 170000000082 |
| 100                                                                                                    | 15      | Aplicación Presupuestaria - | AG00 | PRL    | 170000000082 | 200000004      | 20.03.2020 | 193,33- | 1          | EUR MM1200- | *MM1200- Préstamo/Int.nominales 170000000082 |
| and the second second se |         |                             |      |        |              |                |            |         |            |             |                                              |

# pero dará error al intentar crear el AD\_O:

| Semáforo Botór      | Tipo Movimiento S<br>Aplicación Presupuestaria -<br>Aplicación Presupuestaria - | Soc.<br>AG00<br>AG00                     | CIPr<br>PRL<br>PRL                  | Operación<br>170000000082<br>170000000082 | Interm.financ.<br>2000000004<br>2000000004 | Fecha pago<br>20.01.2020<br>20.02.2020 | IMT<br>206,67-<br>206,67- | Txt.cabec.<br>/<br>/ | MT C<br>EUR M<br>EUR M | CIAc<br>MM1200-<br>MM1200- | Texto<br>*MM1200- Préstamo/Int.nominales 170000000082<br>*MM1200- Préstamo/Int.nominales 1700000000082 |
|---------------------|---------------------------------------------------------------------------------|------------------------------------------|-------------------------------------|-------------------------------------------|--------------------------------------------|----------------------------------------|---------------------------|----------------------|------------------------|----------------------------|----------------------------------------------------------------------------------------------------|
| <b>x</b> 00 <u></u> | Aplicación Presupuestaria -                                                     | AG00<br>n Presup<br>nitar tip<br>upuesta | PRL<br>uestari<br>o de m<br>ria ¿De | i700000000082                             | 2000000004                                 | 20.04.2020                             | 206.67-                   |                      | EUR                    | MM1200-                    | *MM1200- Préstamo/Int.nominales 170000000082                                                           |
|                     |                                                                                 | Si                                       |                                     | X No                                      |                                            | _                                      | _                         | _                    |                        |                            |                                                                                                    |

|              |                           | -<br>   | Gali   | <b></b>      |               |            |               |             |                                              |
|--------------|---------------------------|---------|--------|--------------|---------------|------------|---------------|-------------|----------------------------------------------|
| Semáforo Bol | tón Tipo Movimiento       | Soc     | CIPr   | Operación    | Interm financ | Fecha pago | IMT Txt cabec | MT CIAc     | Texto                                        |
| 000          | Aplicación Presupuestaria | AG00    | PRL    | 170000000082 | 2000000004    | 20.01.2020 | 206.67- /     | EUR MM1200- | *MM1200- Préstamo/Int.nominales 170000000082 |
| 00           | Aplicación Presupuestaria | AG00    | PRL    | 170000000082 | 200000004     | 20.02.2020 | 206,67-/      | EUR MM1200- | *MM1200- Préstamo/Int.nominales 170000000082 |
| 00           | Aplicación Presupuestaria | AG00    | PRL    | 170000000082 | 2000000004    | 20.03.2020 | 193.33- /     | EUR MM1200- | *MM1200- Préstamo/Int.nominales 170000000082 |
| 00           | Aplicación Presupuestaria | AG00    | PRL    | 170000000082 | 2000000004    | 20.04.2020 | 206.67- /     | EUR MM1200- | *MM1200- Préstamo/Int.nominales 170000000082 |
|              | C <sup>d De</sup>         | sea Reg | istrar | o Generar?   |               |            |               |             |                                              |
|              |                           | Registr | ar     | Generar      | 🗶 Can         | celar      |               |             |                                              |

#### GENERAR

#### Consejería de Hacienda y Administración Pública

Dirección General de Tecnologías de la Información y la Comunicación

| Soc. CIPr<br>AG00 PRL<br>AG00 PRL<br>AG00 PRL<br>AG00 PRL | Operación<br>1700000000082<br>1700000000082<br>170000000082<br>170000000082 | Interm.financ.<br>200000004<br>200000004<br>200000004<br>200000004 | Fecha pago<br>20.01.2020<br>20.02.2020<br>20.03.2020<br>20.04.2020 | IMT<br>206,67- /<br>206,67- /<br>193,33- /<br>206,67- / | ixt.cabec, MT<br>EUR<br>EUR<br>EUR | CIAc<br>MM1200-<br>MM1200-<br>MM1200-<br>MM1200- | Texto<br>*MM1200- Préstamo/Int.nominales 1700000000082<br>*MM1200- Préstamo/Int.nominales 170000000082<br>*MM1200- Préstamo/Int.nominales 1700000000082<br>*MM1200- Préstamo/Int.nominales 1700000000082                            |
|-----------------------------------------------------------|-----------------------------------------------------------------------------|--------------------------------------------------------------------|--------------------------------------------------------------------|---------------------------------------------------------|------------------------------------|--------------------------------------------------|----------------------------------------------------------------------------------------------------|
| AG00 PRL<br>AG00 PRL<br>AG00 PRL<br>AG00 PRL              | 170000000082<br>170000000082<br>170000000082<br>170000000082                | 200000004<br>200000004<br>200000004<br>200000004<br>200000004      | 20.01.2020<br>20.02.2020<br>20.03.2020<br>20.04.2020               | 206,67- /<br>206,67- /<br>193,33- /<br>206,67- /        | EUR<br>EUR<br>EUR                  | MM1200-<br>MM1200-<br>MM1200-<br>MM1200-         | <ul> <li>*MM1200- Préstamo/Int.nominales 170000000082</li> <li>*MM1200- Préstamo/Int.nominales 1700000000082</li> <li>*MM1200- Préstamo/Int.nominales 170000000082</li> <li>*MM1200- Préstamo/Int.nominales 170000000082</li> </ul> |
| AG00 PRL<br>AG00 PRL<br>AG00 PRL                          | 170000000082<br>170000000082<br>170000000082                                | 200000004<br>200000004<br>200000004                                | 20.02.2020<br>20.03.2020<br>20.04.2020                             | 206,67- /<br>193,33- /<br>206,67- /                     | EUR<br>EUR                         | : MM1200-<br>: MM1200-<br>: MM1200-              | *MM1200- Préstamo/Int.nominales 170000000082<br>*MM1200- Préstamo/Int.nominales 170000000082<br>*MM1200- Préstamo/Int.nominales 1700000000082                                                                                       |
| AG00 PRL<br>AG00 PRL                                      | 170000000082<br>170000000082                                                | 200000004<br>2000000004                                            | 20.03.2020<br>20.04.2020                                           | 193,33- /<br>206,67- /                                  | EUR                                | : MM1200-<br>: MM1200-                           | <ul> <li>*MM1200- Préstamo/Int.nominales 170000000082</li> <li>*MM1200- Préstamo/Int.nominales 170000000082</li> </ul>                                                                                                    |
| AG00 PRL                                                  | 170000000082                                                                | 200000004                                                          | 20.04.2020                                                         | 206,67- /                                               | EUR                                | : MM1200-                                        | - *MM1200- Préstamo/Int.nominales 170000000082                                                                                                    |
|                                                           |                                                                             |                                                                    |                                                                    |                                                         |                                    |                                                  |                                                                                                    |
|                                                           |                                                                             |                                                                    |                                                                    |                                                         |                                    |                                                  |                                                                                                    |
|                                                           |                                                                             |                                                                    |                                                                    |                                                         |                                    |                                                  |                                                                                                    |
|                                                           |                                                                             |                                                                    |                                                                    |                                                         |                                    |                                                  |                                                                                                    |

Ejecute la tr. ZJEX\_DP\_TR\_NO\_TRATA y complete el AD y vuelva a ejecutar

En ese caso se debe ejecutar la transacción que nos señala el error:

## "ZJEX\_DP\_TR\_NO\_TRATA – Corregir cabecera"

| Programa In        | atar <u>P</u> asar a <u>S</u> istema <u>A</u> yuda |       |                     |
|--------------------|----------------------------------------------------|-------|---------------------|
| 0                  | 👻 🗶 🛛 🕲 🚱 🚱 🔛 🖄 🕼 🕄 🎦 🗊 🎝                          | 2 2 3 |                     |
| Modificar n        | o tratados                                         |       |                     |
| <b>B B</b>         |                                                    |       |                     |
| A Do               |                                                    |       |                     |
| Datos de selección | Encourt and                                        |       |                     |
| Sociedad           | AG00 Q                                             |       |                     |
| Operación          | [17000000082]                                      |       |                     |
|                    |                                                    |       |                     |
|                    |                                                    |       |                     |
|                    |                                                    |       |                     |
|                    |                                                    |       |                     |
|                    |                                                    |       |                     |
|                    |                                                    |       |                     |
|                    |                                                    |       |                     |
|                    |                                                    |       |                     |
|                    |                                                    |       |                     |
|                    |                                                    |       |                     |
|                    |                                                    |       |                     |
|                    |                                                    |       |                     |
|                    |                                                    |       |                     |
|                    |                                                    |       |                     |
|                    |                                                    |       |                     |
|                    |                                                    |       |                     |
|                    |                                                    |       |                     |
|                    |                                                    |       |                     |
|                    |                                                    |       |                     |
|                    |                                                    |       |                     |
|                    |                                                    |       |                     |
|                    |                                                    |       |                     |
|                    |                                                    | SAP   | ZJEX_DP_TR_NO_TRATA |
|                    | anda Funzana da Dasamalla Basianal                 |       |                     |

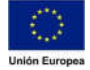

#### Pero veremos que nos dice:

| - | Modificar no tra          | ata | dos  |      |              |                |            |         |                         |     |         |                   |      |                                                                   |
|---|---------------------------|-----|------|------|--------------|----------------|------------|---------|-------------------------|-----|---------|-------------------|------|-------------------------------------------------------------------|
| Į | Confirmar cambios         |     |      |      |              |                |            |         |                         |     |         |                   |      |                                                                   |
| B | Tipo Movimiento           | S   | Soc. | CIPr | Operación    | Interm.financ. | Fecha pago | IMT     | Texto cab.documento     | MT  | CIAc    | Texto             | Res. | Resultado                                                         |
|   | Aplicación Presupuestaria |     | AG00 | PRL  | 170000000082 | 2000000004     | 20.01.2020 | 206,67- | (no se pudo determinar) | EUR | MM1200- | *MM1200- Préstamo | 040  | Deben completarse los datos en la ficha cliente 1 de la operación |
|   | Aplicación Presupuestaria | -   | AG00 | PRL  | 170000000082 | 200000004      | 20.02.2020 | 206,67- | (no se pudo determinar) | EUR | MM1200- | *MM1200- Préstamo | 040  | Deben completarse los datos en la ficha cliente 1 de la operación |
|   | Aplicación Presupuestaria | - ) | AG00 | PRL  | 170000000082 | 200000004      | 20.03.2020 | 193,33- | (no se pudo determinar) | EUR | MM1200- | *MM1200- Préstamo | 000  | Deben completarse los datos en la ficha cliente 1 de la operación |
|   | Aplicación Presupuestaria | - 1 | AGOO | PRL  | 170000000082 | 2000000004     | 20.04.2020 | 206,67- | (no se pudo determinar) | EUR | MM1200- | *MM1200- Préstamo | 040  | Deben completarse los datos en la ficha cliente 1 de la operación |

Por lo tanto, debemos ir a la operación y completar los datos faltantes:

| 💌 🕽 Modif                                                                                                    | instr                                                                                                    | um.tipo interés:                                                  | Ficha Clie   | ente 1  |             |               |
|----------------------------------------------------------------------------------------------------|----------------------------------------------------------------------------------------------------|-------------------------------------------------------------------|--------------|---------|-------------|---------------|
| 🖆 📑 📰 Condi                                                                                                    | ciones                                                                                                    | 📄 Interés efectivo 🛛 🧮 💙                                          | e            |         |             |               |
| Sociedad                                                                                                    | AG00                                                                                                    | Junta de Extremadura                                              | Operación    | 17000   | 000000082   |               |
| Cl.producto                                                                                                    | PRL                                                                                                    | *Préstamos Recib a Largo Pla                                      | a Operación  | 2       | Liquidaciór | n contractual |
|                                                                                                    | procession in the local division of the local division of the loca |                                                                   |              |         |             |               |
| lase operación                                                                                                    | 200                                                                                                    | Admisión                                                          | . V          |         |             |               |
| Datos para Contabi                                                                                                    | 200<br>na Cliente<br>lidad                                                                                                    | Admisión<br>1 Ficha Cliente 2 Gesti                               | ón Movimient | adics.  | Flujo caja  | Revis.inter.  |
| Lase operación<br>Estructura Fid<br>Datos para Contabi<br>Nº de doc. AD int.                                              | 200<br>na Cliente<br>lidad                                                                                                    | Admisión<br>1 Ficha Cliente 2 Gesti<br>3000002920                 | ón Movimient | adics.  | Flujo caja  | Revis.inter.  |
| Lase operación<br>Estructura Fid<br>Datos para Contabi<br>Nº de doc. AD int.<br>Pos. Pre. Intereses                       | 200<br>na Cliente<br>lidad                                                                                                    | Admisión<br>1 Ficha Cliente 2 Gesti<br>3000002920<br>G/121A/30000 | ón Movimient | .adics. | Flujo caja  | Revis.inter.  |
| Lase operación<br>Estructura Fic<br>Datos para Contabi<br>Nº de doc. AD int.<br>Pos. Pre. Intereses<br>Nº de doc. AD prin | 200<br>na Cliente<br>lidad                                                                                                    | Admisión<br>1 Ficha Cliente 2 Gesti<br>3000002920<br>G/121A/30000 | ón Movimient | adics.  | Flujo caja  | Revis.inter.  |

Luego de completados al ejecutar nuevamente la tx "ZJEX\_DP\_TR\_NO\_TRATA – Corregir cabecera" asignará el AD y la Pos. Pre introducidas en la operación.

Esta tx se puede aplicar también a casos en que esté equivocado el nº de AD, en cuyo caso al ejecutar la "ZJEX\_DP\_TR\_NO\_TRATA – Corregir cabecera" nos dirá que está correcto:

| Modificar no tratados |             |
|-----------------------|-------------|
| •                     |             |
| Datos de selección    |             |
| Sociedad              | AG00        |
| Operación             | 17000000005 |
|                       |             |
|                       |             |
|                       |             |
|                       |             |
|                       |             |
|                       |             |
|                       |             |
|                       |             |
|                       |             |

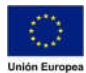

#### Consejería de Hacienda y Administración Pública

Dirección General de Tecnologías de la Información y la Comunicación

| Modificar no tratados                                                      |                           |                                                  |                                            |                               |                      |                            |                                                |                                  |                   |
|----------------------------------------------------------------------------|---------------------------|--------------------------------------------------|--------------------------------------------|-------------------------------|----------------------|----------------------------|------------------------------------------------|----------------------------------|-------------------|
| Confirmar cambios                                                          |                           |                                                  |                                            |                               |                      |                            |                                                |                                  |                   |
| E) Tipo Movimiento S Soc. CIPr C<br>Aplicación Presupuestaria - ACOO PRL 1 | iperación<br>700000000005 | Intern.Inanc, Fecha pago<br>200000010 30.09.2020 | Impte.monT Texto c<br>2.162.690,11- 300000 | ab.documento<br>0137/G/121A/3 | MT CIAC T            | rexto<br>MM1200- Préstamo, | Res.Resultado<br>Int.nomin <b>™</b> No es nece | sario corregir cabecera: valor a | utual es correcto |
| Sociedad<br>Cl.producto                                                    | AG00<br>PRL               | Junta de Extre<br>*Préstamos R                   | emadura<br>ecib a Largo                    | O<br>Pla O                    | peración<br>peración | 170                        | 0000000005                                     | ]<br>n contractual               |                   |
| Clase operación                                                            | 200                       | Admisión                                         |                                            |                               |                      |                            |                                                |                                  |                   |
| Estructura Ficha                                                           | a Cliente                 | 1 Ficha Cli                                      | ente 2 Ge                                  | estión                        | Movimier             | nt.adics.                  | Flujo caja                                     | Revis.inter.                     |                   |
| Datos para Contabili                                                       | dad                       |                                                  |                                            |                               |                      |                            |                                                |                                  |                   |
| Nº de doc. AD int.                                                         |                           | 30000013                                         | 7                                          |                               |                      |                            |                                                |                                  |                   |
| Pos. Pre. Intereses                                                        |                           | G/121A/31                                        | 000                                        |                               |                      |                            |                                                |                                  |                   |
| Nº de doc. AD prin.                                                        |                           | 30000013                                         | 8                                          |                               |                      |                            |                                                |                                  |                   |
| Pos. Pre. Principal                                                        |                           | G/121A/91                                        | 100                                        |                               |                      |                            |                                                |                                  |                   |

Pero si corregimos en la operación y cambiamos el AD, cuando volvamos a ejecutar ZJEX\_DP\_TR\_NO\_TRATA permitirá cambiar por el nuevo. Esto puede ser útil en el cambio de ejercicio.